# Aloita tästä

# Start her

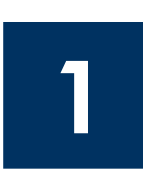

#### Tärkeää: Asenna USB-kaapeli vasta vaiheessa 16, koska muuten ohjelmisto ei ehkä asennu oikein. Noudata ohjeita oikeassa järjestyksessä.

Jos asennuksessa on ongelmia, katso lisätietoja tämän ohjeen lopussa olevasta Vianmäärityskohdasta.

#### Viktig: Du må ikke koble til USB-kabelen før du kommer til trinn 16, ellers kan det hende at programvaren ikke installeres på riktig måte. Følg trinnene kronologisk.

Hvis det oppstår problemer under installeringen, se Feilsøking på siste side.

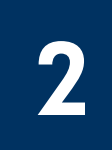

## Poista kaikki teipit

Fjern all teip

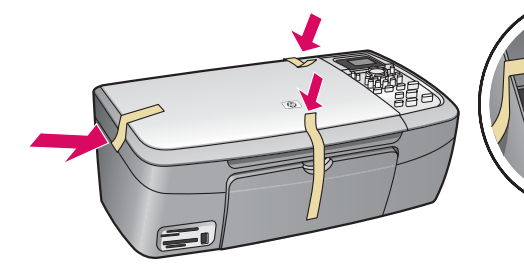

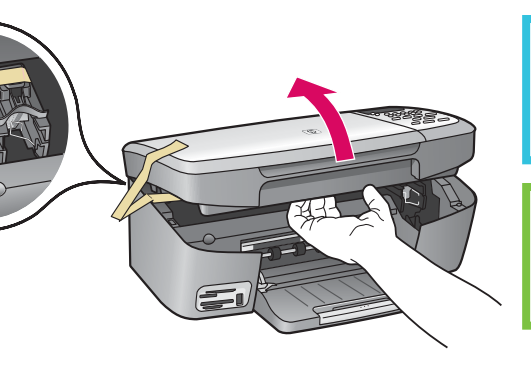

Nosta luukkua ja poista teipit laitteen vasemmalta puolelta.

Løft dekselet og fjern teipen fra den venstre, innvendige delen av enheten.

## Tarkasta varusteet

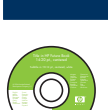

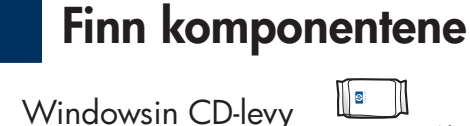

Windows-CD

Macintosh-CD

Käyttöopas

tulostuskasetit

blekkpatroner

verkkolaite ja virtajohto

strømledning og adapter

| d O O      |  |
|------------|--|
| lă (m) ĭ l |  |
| 5000       |  |
| 68880      |  |
|            |  |
|            |  |
| 00         |  |
| 5          |  |
| and        |  |

ohjauspaneelin ohjekaavain (saattaa olla valmiina laitteessa) kontrollpaneloverlegg

(kan settes på)

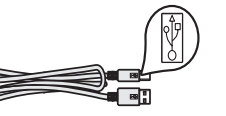

USB-kaapeli\* USB-kabel\*

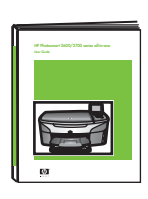

CD-levyllä Brukerhåndbok på CD

Macintoshin CD-levy 🐲

\* Ostettava erikseen. Kaapelia ei välttämättä toimiteta hankkimasi tuotteen mukana. Oman tulostimesi malli saattaa olla erilainen kuin kuvissa näkyvä malli.

\* Selges separat. Innholdet i esken kan variere. Det kan hende at modellen din ser annerledes ut enn modellene på bildene.

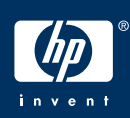

HP PSC 1600/2350 All-in-One series -laitteen asennusopas

Installasjonsveiledning for HP PSC 1600/2350 All-in-One series

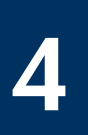

## Kiinnitä ohjauspaneelin ohjekaavain (jos ei paikallaan)

## Sett på kontrollpaneloverlegget (hvis det ikke er satt på)

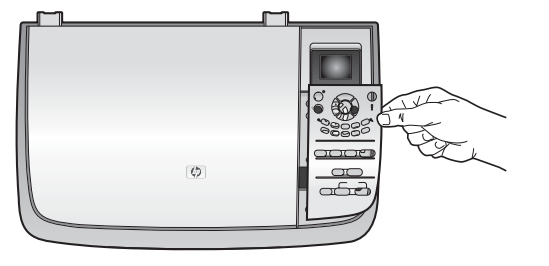

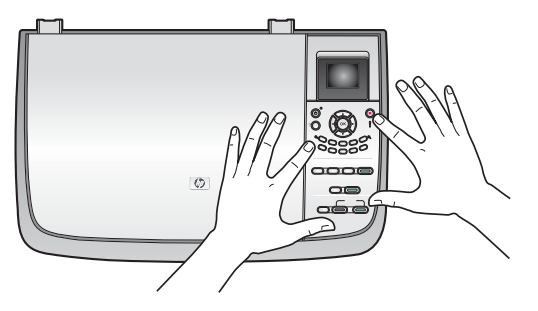

**a** Pane ohjauspaneelin ohjekaavain laitteen päälle.

**b** Kiinnitä kaavain painamalla sen kaikkia reunoja.

**a** Plasser kontrollpaneloverlegget over enheten.

 ${\boldsymbol{\mathsf{b}}}$  Trykk på alle kantene på overlegget for å feste det.

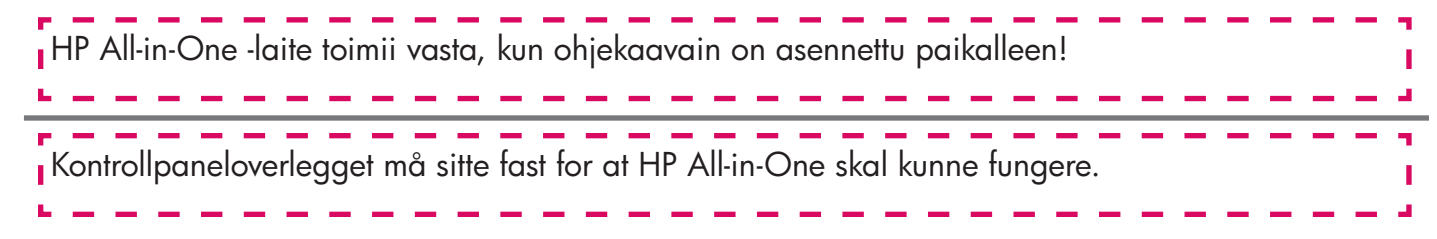

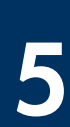

## Nosta näyttö

| Løft opp | skjermen |
|----------|----------|
|----------|----------|

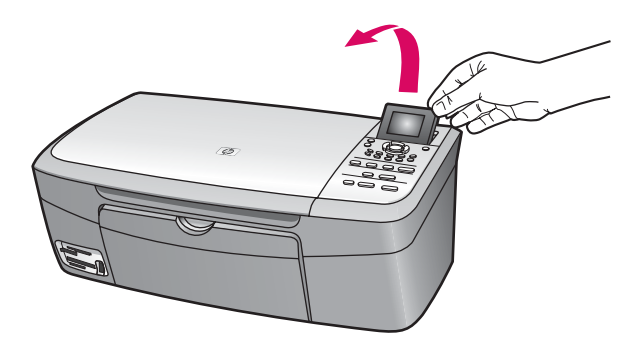

| Nosta näyttö.      |
|--------------------|
|                    |
| Løft opp skjermen. |

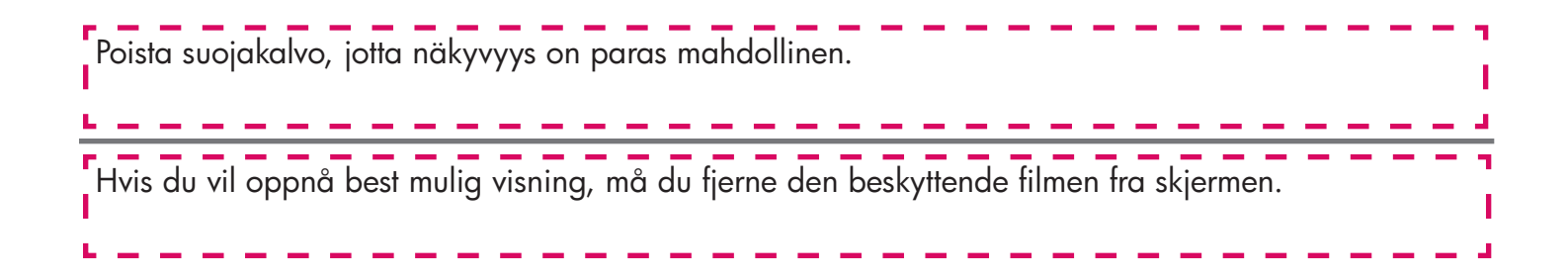

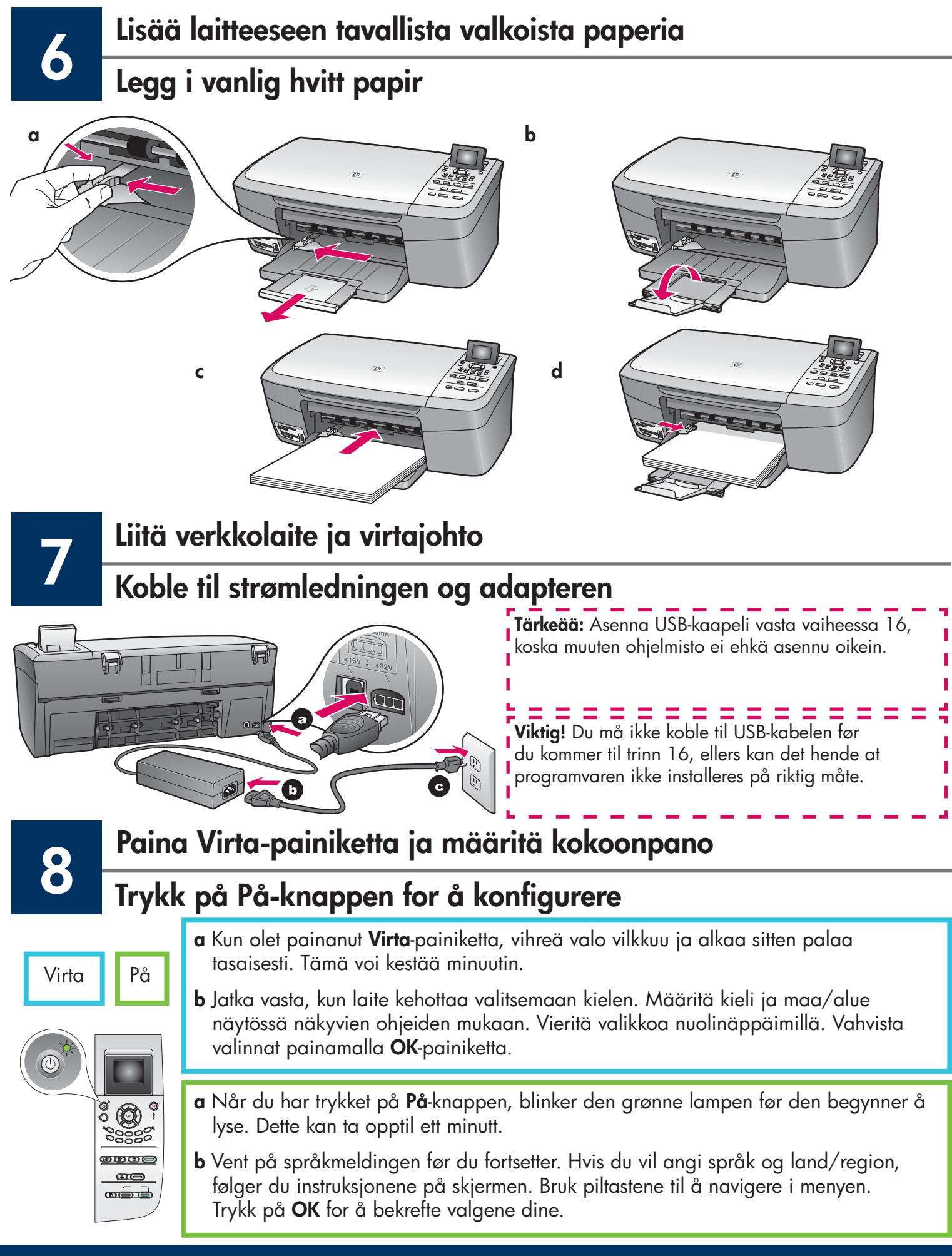

## Avaa luukku

## Åpne dekselet

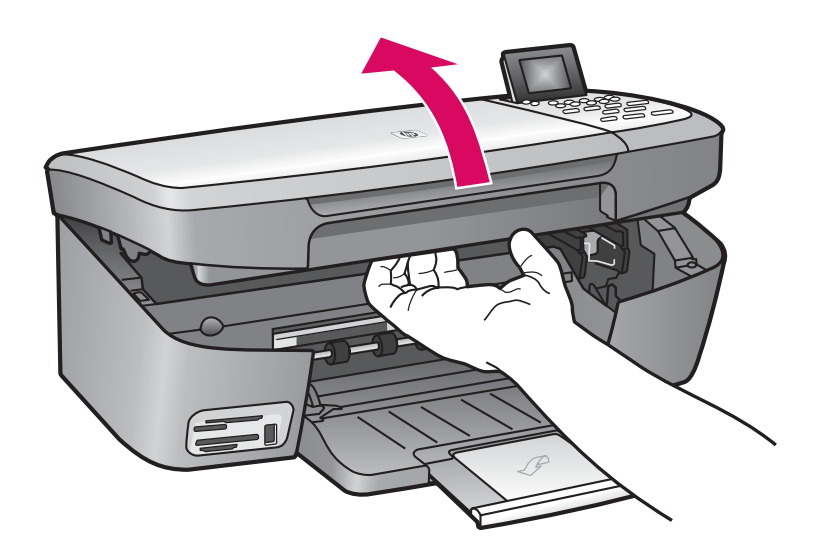

Nosta luukku kokonaan auki.

Løft dekselet til det stopper.

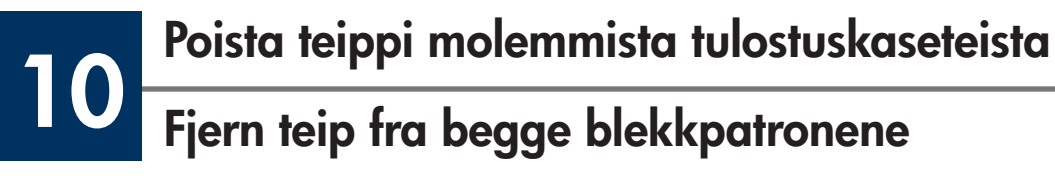

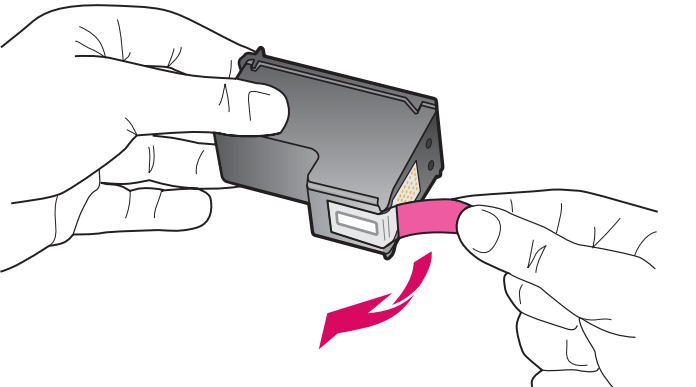

Poista teippi **molemmista** tulostuskaseteista vetämällä teippiä vaaleanpunaisesta päästä.

Dra i den rosa fliken for å fjerne teipen fra **begge** blekkpatronene.

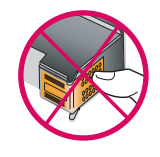

Älä koske kuparinvärisiin kosketinpintoihin tai pane teippejä takaisin paikalleen.

Ikke berør de kobberfargede kontaktene eller sett teipen tilbake på blekkpatronene.

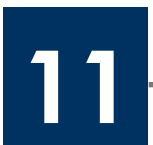

### Asenna kolmivärikasetti

## Sett inn den trefargede blekkpatronen

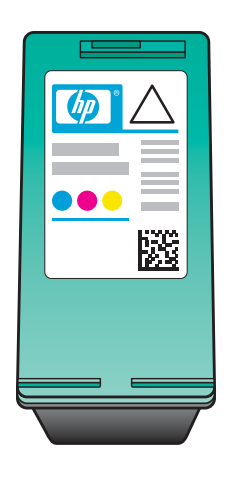

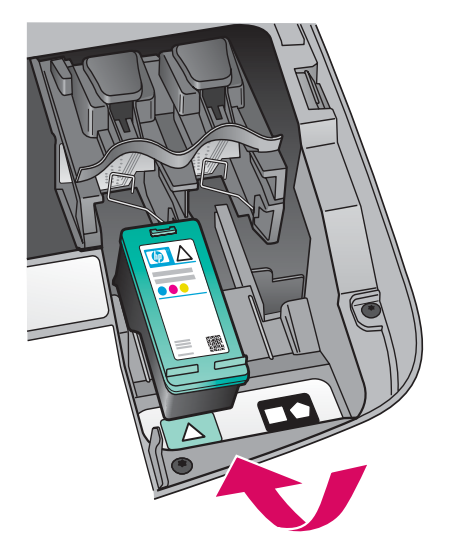

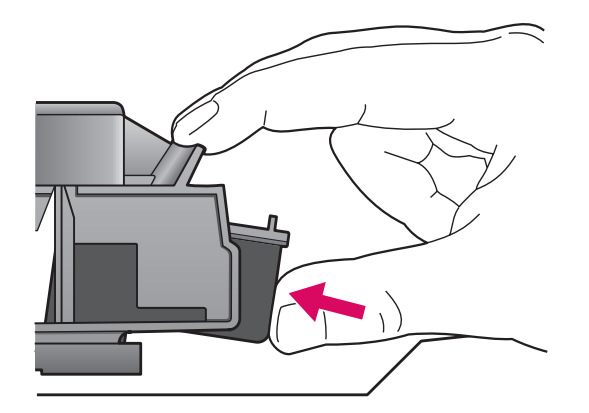

Laitteessa on oltava **virta kytkettynä**, ennen kuin voit asentaa tulostuskasetit.

- a Ota kiinni **kolmivärisestä** tulostuskasetista niin, että HP-tarra on ylöspäin.
- **b** Aseta **kolmivärinen** tulostuskasetti **vasemman** aukon eteen.
- **c** Paina kasettia aukkoon, kunnes kasetti napsahtaa paikalleen.

Enheten må være **slått på** før du kan sette inn blekkpatronene.

- **a** Hold den **trefargede** blekkpatronen med HP-etiketten vendt opp.
- **b** Plasser den **trefargede** blekkpatronen foran det **venstre** sporet.
- **c** Trykk blekkpatronen ned i sporet, til den klikker på plass.

12

### Asenna musta tulostuskasetti

## Sett inn den svarte blekkpatronen

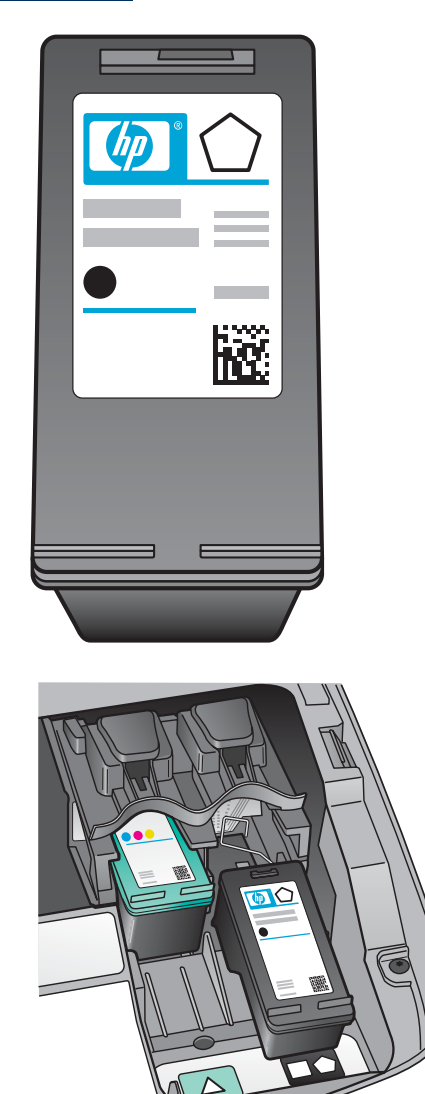

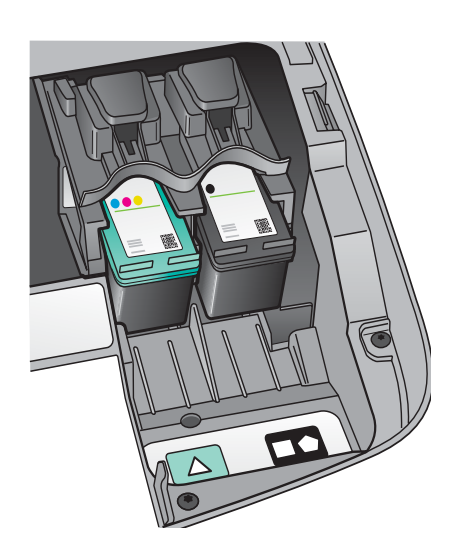

- **a** Ota kiinni **mustasta** tulostuskasetista niin, että HP-tarra on ylöspäin.
- **b** Aseta **musta** tulostuskasetti **oikeanpuoleisen** aukon eteen.
- **c** Paina kasettia aukkoon, kunnes kasetti napsahtaa paikalleen.
- **d** Sulje luukku.

- **a** Hold den **svarte** blekkpatronen med HP-etiketten vendt opp.
- b Plasser den svarte blekkpatronen foran det høyre sporet.
- **c** Trykk blekkpatronen ned i sporet, til den klikker på plass.
- **d** Lukk dekselet.

13

## Kohdista tulostuskasetit

### Juster blekkpatronene

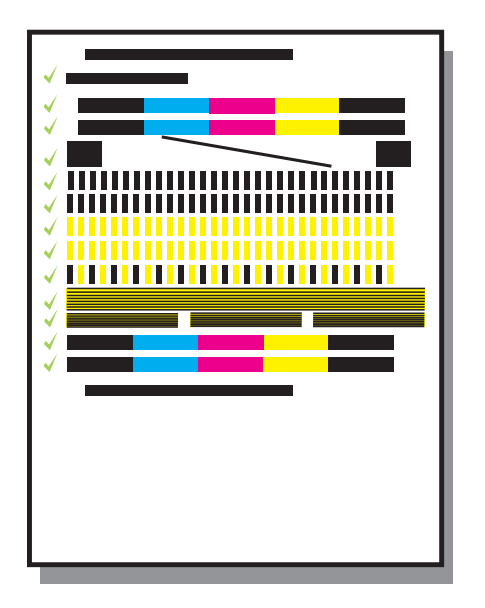

**a** Aloita tulostuskasettien kohdistus painamalla ohjauspaneelin kunkin kehotteen kohdalla **OK**.

Kohdistus voi kestää muutaman minuutin.

**b** Kun sivu on tulostunut, kohdistus on valmis. Tarkista tila näytöstä ja paina sitten **OK**painiketta. Jos kohdistus epäonnistuu, katso lisätietoja tämän ohjeen lopussa olevasta **Vianmääritys**-kohdasta.

Hävitä tai kierrätä kohdistussivu.

**a** Trykk på **OK** på kontrollpanelet for hver melding du får for å starte justering av blekkpatronene.

Justeringen kan ta et par minutter.

 b Når det skrives ut en side, er justeringen fullført. Se etter statusen på skjermen og trykk deretter på OK. Hvis justeringen mislykkes, se Feilsøking på siste side.

Resirkuler eller kast justeringssiden.

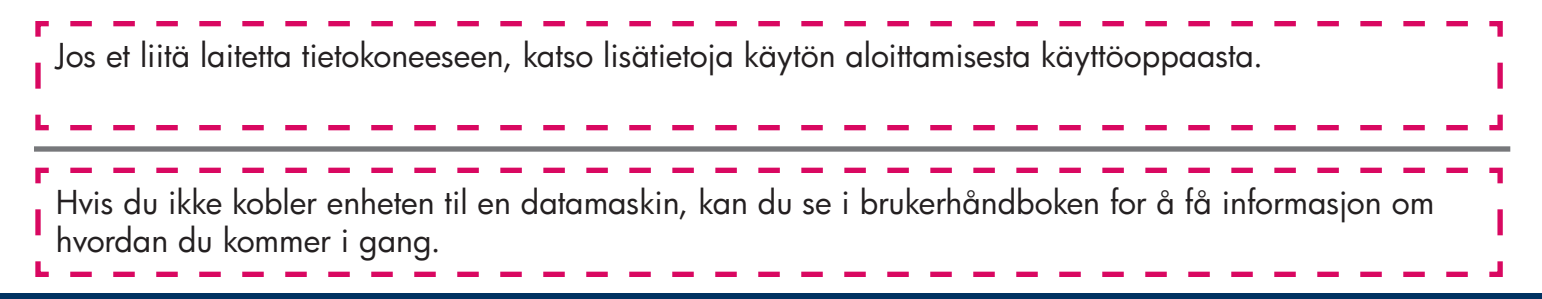

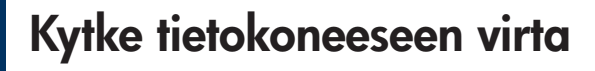

Slå på datamaskinen

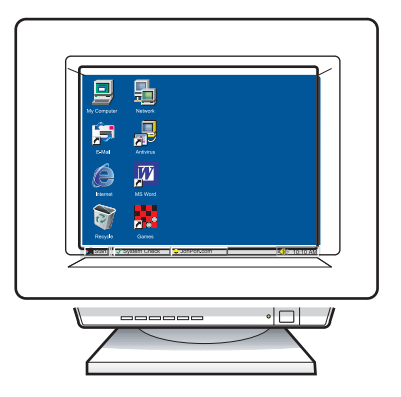

**a** Kytke tietokoneeseen virta, kirjaudu tarvittaessa järjestelmään ja odota, kunnes työpöytä tulee näyttöön.

- **b** Sulje mahdollisesti avoinna olevat ohjelmat.
- **a** Slå på datamaskinen, logg deg på hvis det er nødvendig, og vent til skrivebordet vises.
- **b** Lukk alle åpne programmer.

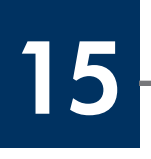

## Pane oikea CD-levy CD-asemaan

## Sett inn riktig CD

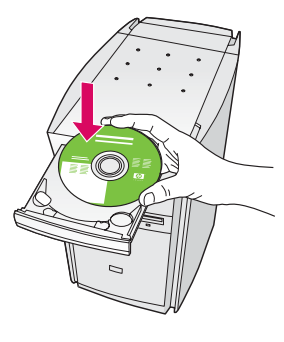

#### Windows-käyttäjät:

- **a** Pane HP All-in-One -laitteen **Windows**-levy CD-asemaan.
- **b** Seuraa näyttöön tulevia ohjeita.

#### Windows-brukere:

- **a** Sett inn **Windows**-CDen for HP All-in-One.
- **b** Følg instruksjonene på skjermen.

Jos aloitusikkuna ei tule näyttöön, kaksoisnapsauta ensin **Oma tietokone** -kuvaketta, sitten **CD-aseman kuvaketta** ja lopuksi tiedostoa **setup.exe**.

Hvis oppstartskjermbildet ikke vises, dobbeltklikker du på **Min datamaskin**, dobbeltklikker på **CD-ROM**-ikonet, og dobbeltklikker deretter på **setup.exe**.

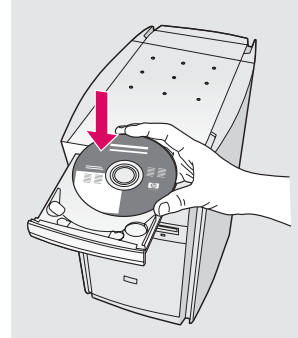

#### Macintosh-käyttäjät:

Pane HP All-in-One -laitteen **Macintosh**-levy CD-asemaan. Siirry seuraavaan kohtaan, ennen kuin asennat ohjelmiston.

#### Macintosh-brukere:

Sett inn **Macintosh**-CDen for HP All-in-One. Gå til neste trinn før du installerer programvaren.

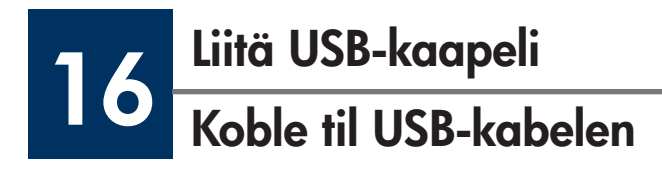

#### Windows-käyttäjät:

Voit joutua odottamaan useita minuutteja, ennen kuin näyttöön tulee USB-kaapelin asennuskehote. Kun kehote tulee näyttöön, kytke USB-kaapeli HP All-in-One -laitteen takana olevaan USB-porttiin ja sitten mihin tahansa tietokoneen **USB-porttiin**.

#### Windows-brukere:

Det kan hende at du må vente flere minutter før meldingen om at du skal koble til USB-kabelen vises på skjermen. Når meldingen vises, kobler du USBkabelen til porten på baksiden av HP All-in-One, og deretter til **en USB-port** på datamaskinen.

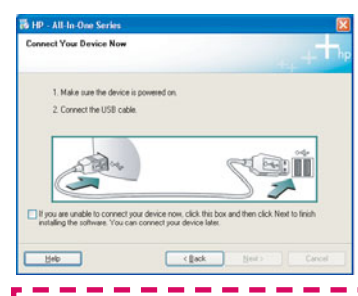

Jos seuraava ikkuna ei tule näyttöön, katso lisätietoja tämän ohjeen lopussa olevasta **Vianmääritys**-kohdasta.

Hvis dette skjermbildet ikke vises, se **Feilsøking** på siste side.

#### Macintosh-käyttäjät:

Kytke USB-kaapeli HP All-in-One -laitteen takana olevaan USB-porttiin ja sitten mihin tahansa tietokoneen **USB-porttiin**.

#### Macintosh-brukere:

Koble USB-kabelen til porten på baksiden av HP All-in-One, og deretter til **en USB-port** på datamaskinen.

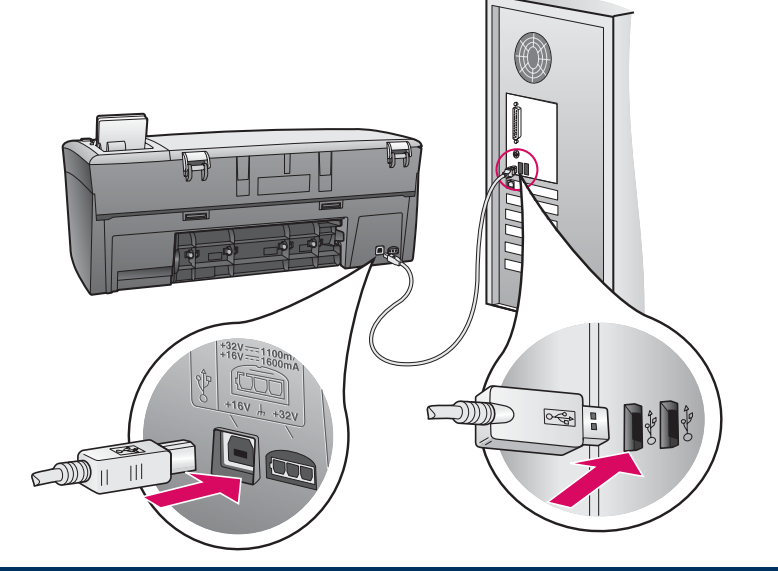

## Jatka ohjelmiston asentamista

## Fortsett programvareinstallasjonen

#### Windows-käyttäjät:

Jos seuraava ikkuna ei tule näyttöön, katso lisätietoja tämän ohjeen lopussa olevasta **Vianmääritys**-kohdasta. Noudata näyttöön tulevia ohjeita. Täytä tiedot **Rekisteröidy**ikkunaan.

#### Windows-brukere:

Hvis dette skjermbildet ikke vises, se **Feilsøking** på siste side. Følg instruksjonen på skjermen. Fullfør skjermbildet **Registrer deg nå**.

#### Macintosh-käyttäjät:

- a Kaksoisnapsauta HP All-in-One Installer -kuvaketta.
- **b** Varmista, että täytät tiedot kaikkiin ikkunoihin (myös ohjatun asennuksen ikkunoihin).

#### Macintosh-brukere:

- a Dobbeltklikk på ikonet HP All-in-One Installer.
- **b** Kontroller at du har fullført alle skjermbildene, inkludert installeringsassistenten.

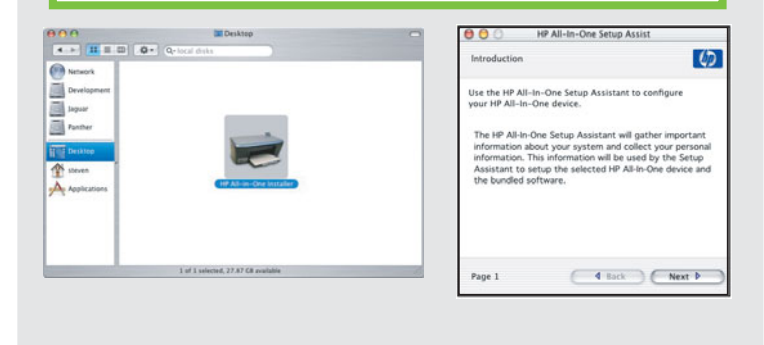

Kun **Asennus onnistui** -ikkuna tulee näyttöön, olet valmis aloittamaan HP All-in-One -laitteen käytön.

Lisätietoja käytön aloittamisesta on käyttöoppaassa ja käytönaikaisessa ohjeessa.

Når du ser skjermbildet **Gratulerer!**, kan du begynne å bruke HP All-in-One.

Se brukerhåndboken eller den elektroniske hjelpen for å komme i gang.

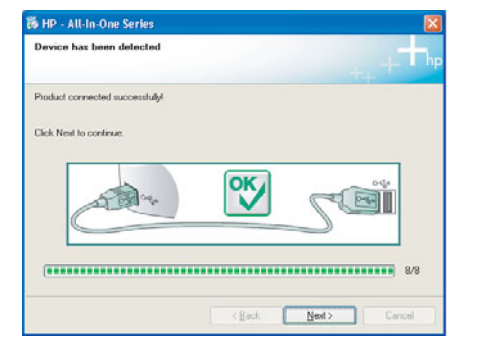

18

Asennus onnistui

Gratulerer!

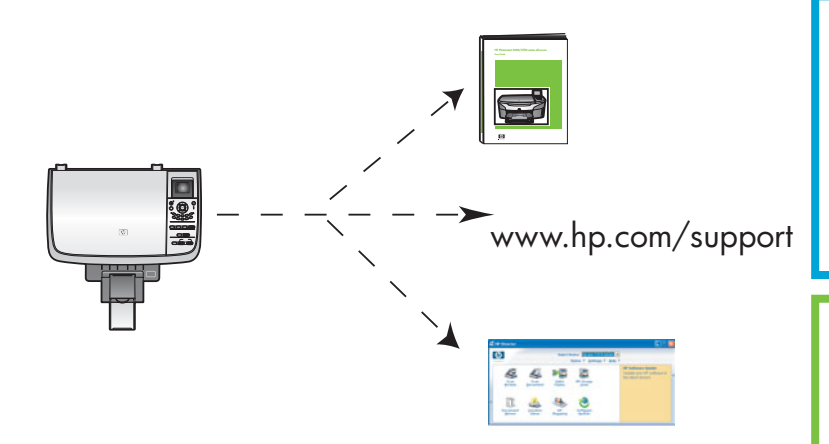

## Vianmääritys

|                                                                                                    | Ongelma:  | Vaunu jumissa -virheilmoitus tulee näyttöön.                                                                                                    |
|----------------------------------------------------------------------------------------------------|-----------|----------------------------------------------------------------------------------------------------|
|                                                                                                    | Ratkaisu: | Avaa luukku. Poista teippi sisäpuolelta. Katkaise laitteesta virta ja<br>odota minuutin ajan. Kytke virta uudelleen.                                                                                                    |
|                                                                                                    | Ongelma:  | <b>Tarkista tulostuskasetti</b> -viesti tulee näyttöön tulostuskasettien asentamisen jälkeen, tai tulostuskasettien kohdistaminen epäonnistuu.                                                                                                    |
|                                                                                                    | Ratkaisu: | Poista tulostuskasetit. Varmista, että kuparisilla kosketuspinnoilla ei ole<br>enää suojateippiä. Asenna kasetit uudelleen ja sulje luukku.                                                                                                    |
| 10 10 - All la Otto Serietz  S    Connect Your Device Nor                                                                                                    | Ongelma:  | (Vain Windows) Näyttöön ei tule ikkunaa, jossa kehotetaan<br>liittämään USB-kaapeli.                                                                                                    |
|                                                                                                    | Ratkaisu: | Poista HP All-in-One -laitteen <b>Windows</b> -levy CD-asemasta ja pane se<br>takaisin CD-asemaan. Katso ohjeet kohdasta 15.                                                                                                    |
| Found How Introducer Netword      WithCome to the Found New      Machine the size and and size attemption      Machine the size and size attemption      Machine the size and size attemption      Machine the size attemption      Machine the size attemption      M | Ongelma:  | (Vain Windows) <b>Ohjattu uuden laitteen lisääminen</b> -ikkuna tulee<br>näyttöön.                                                                                                    |
|                                                                                                    | Ratkaisu: | Valitse <b>Peruuta</b> . Irrota USB-kaapeli ja pane sitten HP All-in-One<br>-laitteen <b>Windows</b> -levy CD-asemaan. Katso ohjeet kohdista 15 ja 16.                                                                                                    |
| Al La Color Series   Device stage has failed to complete.   Cish Help to near elementor should ben't beink device antige or cish Heat to contract installou.   Experimentation  Experimentation  Experimentation  Experimentation                                                                                                    | Ongelma:  | (Vain Windows) <b>Laitteen asentaminen ei onnistu</b> -ikkuna tulee<br>näyttöön.                                                                                                    |
|                                                                                                    | Ratkaisu: | Varmista, että ohjauspaneelin ohjekaavain on kunnolla paikallaan.<br>Irrota laitteen liitännät ja liitä ne takaisin paikalleen. Tarkasta kaikki<br>liitännät. Varmista, että USB-kaapeli on liitetty tietokoneeseen. Älä<br>liitä USB-kaapelia näppäimistöön tai keskittimeen, jolla ei ole omaa<br>virtalähdettä. Katso ohjeet kohdista 4 ja 16. |
| Alert<br>Consected is not supported by this installer. Hease connect<br>the proper divice and run the installer                                                                                                    | Ongelma:  | (Vain Macintosh) Macintosh-ohjelmiston asentaminen ei onnistu.                                                                                                    |
|                                                                                                    | Ratkaisu: | Varmista, että USB-kaapeli on liitetty tietokoneeseen ennen<br>ohjelmiston asentamista. Älä liitä USB-kaapelia näppäimistöön<br>tai keskittimeen, jolla ei ole omaa virtalähdettä. Katso ohjeet<br>kohdasta 16.                                                                                                    |

Lisätietoja on käyttöoppaassa. Painettu kierrätyspaperille. Lisätietoja on sivustossa www.hp.com/support.

# Feilsøking

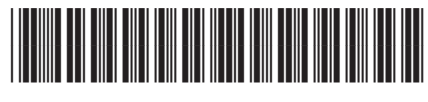

Q5584-90297

|                                                                                                    | Problem:  | En melding om <b>Fastkjørt vogn</b> vises.                                                                                                    |
|----------------------------------------------------------------------------------------------------|-----------|----------------------------------------------------------------------------------------------------|
|                                                                                                    | Handling: | Åpne dekselet. Fjern teipen fra innsiden. Slå av strømmen og vent ett<br>minutt. Slå strømmen på igjen.                                                                                                    |
| AL AL AL AL AL AL AL AL AL AL AL AL AL A                                                                                                    | Problem:  | Meldingen <b>Sjekk blekkpatron</b> vises når du har satt inn<br>blekkpatronene eller hvis justeringen av blekkpatronene mislykkes.                                                                                                    |
|                                                                                                    | Handling: | Fjern blekkpatronene. Kontroller at all teip er fjernet fra<br>kobberkontaktene. Sett inn blekkpatronene på nytt og lukk<br>deretterdekselet.                                                                                                    |
| It for Juli In Jone Sorten   Connext Year Davies have   Made uses the docks proved on.   Sorwert Her USB calls   Operation and the connext parallelistic source.   Operating the connext parallelistic source.   (b) The source of the connext parallelistic source.   (b) The source of the connext parallelistic source.   (b) The source of the connext parallelistic source.   (b) The source of the connext parallelistic source.   (c) The source of the connext parallelistic source.   (c) The source of the connext parallelistic source of the connext parallelistic source of the connext parallelistic source of the connext parallelistic source of the connext parallelistic source of the connext parallel                | Problem:  | (Bare Windows) Du så ikke skjermbildet som informerte om når du<br>skulle koble til USB-kabelen.                                                                                                    |
|                                                                                                    | Handling: | Ta ut <b>Windows</b> -CDen for HP All-in-One, og sett den inn igjen. Se<br>trinn 15.                                                                                                    |
| Format New Yeard        Welcome to the Found New Advance Witzard        The side rise you call allowses to.        The side rise you call allowses to.        Will allow and witzard on 20        Will allow and witzard on 20        Wind allow and window allowed on 20        Wind allow and window allowed on 20        Wind allow and window allowed on 20        Wind allow and window allowed on 20        Wind the analysis of the gradiest on 20        Wind the analysis of the gradiest on 20        Wind the analysis of the gradiest on 20        Wind the analysis of the gradiest on 20        Wind the analysis of the gradiest on 20        Wind the analysis of the gradiest on 20        Wind the analysis of the gradiest on 20        Wind the analysis of the gradiest on 20        Wind the analysis of the gradiest on 20        Wind the analysis of the gradiest on 20        Wind the to controls                                                                                                    | Problem:  | (Bare Windows) Microsoft-skjermbildet Legg til maskinvare vises.                                                                                                    |
|                                                                                                    | Handling: | Klikk på <b>Avbryt</b> . Ta ut USB-kabelen, og sett deretter inn <b>Windows</b> -<br>CDen for HP All-in-One. Se trinn 15 og 16.                                                                                                    |
| Bet-All In Our Sories    Device same has faded to complete    Cd.3. Hoje to new rifemation doubt host is side and as a side? Here it contract industries    Image: Complete to the industrian of the industrian of the industrin of the industrian of the industrian of the industrian o | Problem:  | (Bare Windows) Skjermbildet <b>Enhetsinstallasjonen ble ikke fullført</b><br>vises.                                                                                                    |
|                                                                                                    | Handling: | Kontroller at kontrollpaneloverlegget sitter fast. Koble fra enheten,<br>og koble den til igjen. Kontroller alle tilkoblinger. Kontroller at USB-<br>kabelen er koblet til datamaskinen. Ikke koble USB-kabelen til et<br>tastatur eller en ikke-strømførende hub. Se trinn 4 og 16. |
| Alert<br>Three are devices connected or the device which you have<br>connected is not supported by this installer. Please connect<br>the proper device and run the installer.                                                                                                    | Problem:  | (Bare Macintosh) Macintosh-programvaren installeres ikke.                                                                                                    |
|                                                                                                    | Handling: | Kontroller at USB-kabelen er koblet til datamaskinen før du installerer<br>programvaren. Ikke koble USB-kabelen til et tastatur eller en ikke-<br>strømførende hub. Se trinn 16.                                                                                                    |

Se brukerhåndboken hvis du vil ha mer informasjon. Trykt på resirkulert papir. Gå til www.hp.com/support hvis du vil ha hjelp.

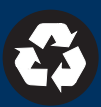